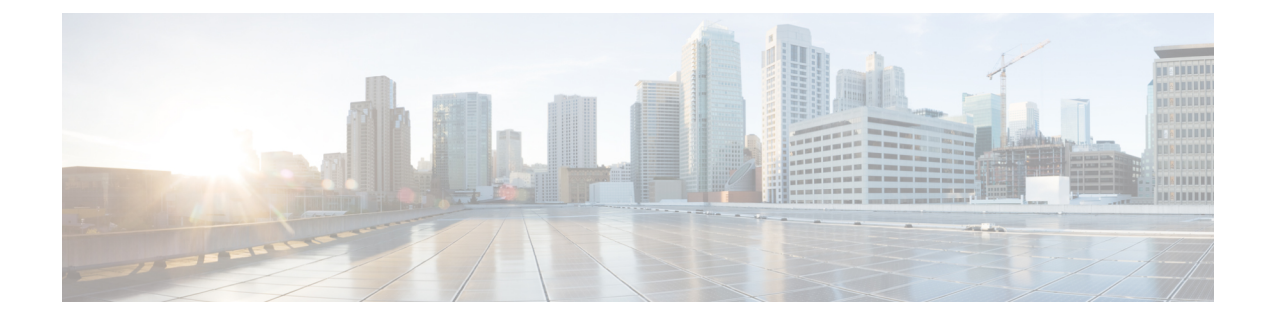

# **Troubleshooting Common IoT FND Issues**

This chapter explains some common IoT FND issues and the workaround for them.

- Log Files, on page 1
- FND Debugging How to Enable, on page 2
- Access Docker Containers, on page 3
- FND Debugging Enable from FND Boot, on page 4
- Java Debugging, on page 4
- SSL Debugging, on page 5
- Common Errors, on page 5
- Zero Touch Deployment Tunnel Provisioning, on page 21
- ZTD Easy Mode for PNP, on page 22
- Zero Touch Deployment Steps Log Entries for Plug and Play, on page 22
- ZTD Step by Step Entries for IXM Registration, on page 23
- ZTD Step by Step Log Entries for IXM Tunnel, on page 23
- ZTD Step by Step Log Entries for Registration, on page 23

## Log Files

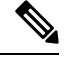

### Note All log files are case-sensitive.

```
[root@iot-fnd ~]# ls -1 /var/lib/pgsql/9.6/data/pg_log/postgresql-*
/var/lib/pgsql/9.6/data/pg_log/postgresql-Fri.log
/var/lib/pgsql/9.6/data/pg_log/postgresql-Sat.log
/var/lib/pgsql/9.6/data/pg_log/postgresql-Sun.log
/var/lib/pgsql/9.6/data/pg_log/postgresql-Thu.log
/var/lib/pgsql/9.6/data/pg_log/postgresql-Tue.log
/var/lib/pgsql/9.6/data/pg_log/postgresql-Wed.log
```

You can find the main FND log file at the following path:

/opt/cgms/server/cgms/logs/server.log

- For an OVA install, you can find the log file at:
  - /opt/fnd/logs/server.log

points to /opt/cgms/server/cgms/logs in the Docker container.

• tail -f + grep

on serial is often handy as the logs are very verbose.

• For a PostgreSQL install, you can find the log file at:

/var/lib/pgsql/9.6/data/pg\_log/postgresql-XXX.log

where XXX=day, for example XXX = Wed.log.

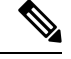

Note The PostgreSQL version may differ given the FND release and/or OVA release.

• For an Oracle install, you can find the log file at:

/home/oracle/app/oracle/diag/rdbms/cgms/cgms/trace/alert\_cgms.log

## FND Debugging — How to Enable

To enable FND debugging, follow these steps:

**Option 1:** 

- Step 1 Choose ADMIN > System Management > Logging.
- **Step 2** In the screen that appears, select the **Log Level Settings** tab and then choose the **Debug** option from the drop-down menu (such as AAA as shown in Figure 1).
- **Step 3** Click the **Disk** icon to save (not shown).
  - Figure 1: Enabling Debug on FND (left-side of the screen)

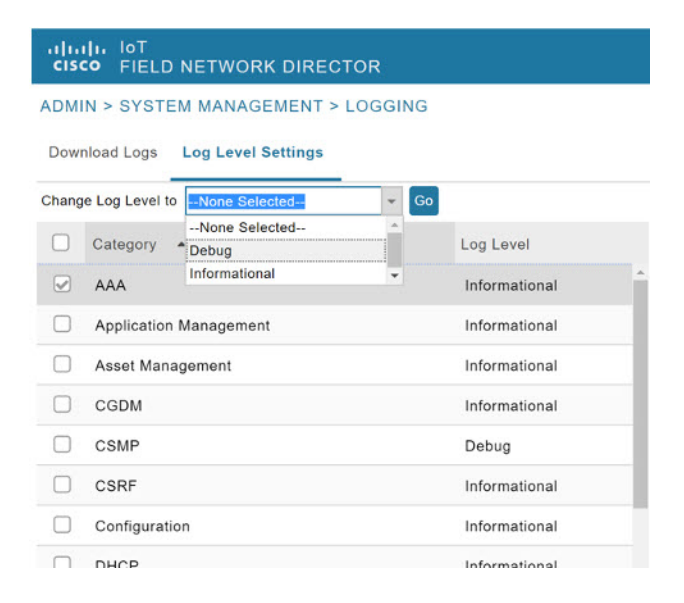

Step 4 Option 2:Choose ADMIN > System Management > Logging.

### **Step 5** Select the **Log Level Settings** tab.

**Step 6** Enter the EIDs for each system such in the debugging panel on the right of the screen (Figure 2) such as:

IR829GW- LTE-GA-EK9+FGL204220HB

See Figure 3.

**Step 7** Click the **Disk** icon to save. A separate file is created for each EID in the log location. To locate that file enter the commands below with the relevant EID.

[root@iot-fnd ~]# ls /opt/fnd/logs/I\*

/opt/fnd/logs/IR829GW-LTE-GA-EK9+FGL204220HB.log

#### Figure 2: Entering EIDs

| ADM   | IN > SYSTEM MANAGEMENT >       | LOGGING       |   |                     |
|-------|--------------------------------|---------------|---|---------------------|
| Chang | ge Log Level to -None Selected | ✓ Go          |   | Eids for debugging: |
|       | Category +                     | Log Level     |   |                     |
|       | AAA                            | Informational | ^ |                     |
|       | CGDM                           | Informational |   |                     |
|       | CSMP                           | Informational |   |                     |
|       | CSRF                           | Informational |   |                     |
| <     |                                |               | > |                     |

#### Figure 3: Populated EID panel

| IR829GW-L | <u>TE</u> -GA- <u>EK9+FGL204220HB</u> |      |
|-----------|---------------------------------------|------|
|           | INFO                                  | ×    |
|           | Debugging Eids successf saved.        | ully |
|           | ок                                    |      |

# **Access Docker Containers**

**Step 1** To access FND or FD container shell (see Figure 5):

[root@iot-fnd ~]# docker exec -it fnd-container bash
[root@fnd-server /]#

### **Step 2** To copy files to and from containers (containers are not persistent):

[root@iot-fnd ~] # docker cp fnd-container:/opt/cgms/version.txt
[root@iot-fnd ~]# cat version.txt
JBoss Enterprise Application Platform - Version 6.2.0 GA

Figure 4: Access Docker Container

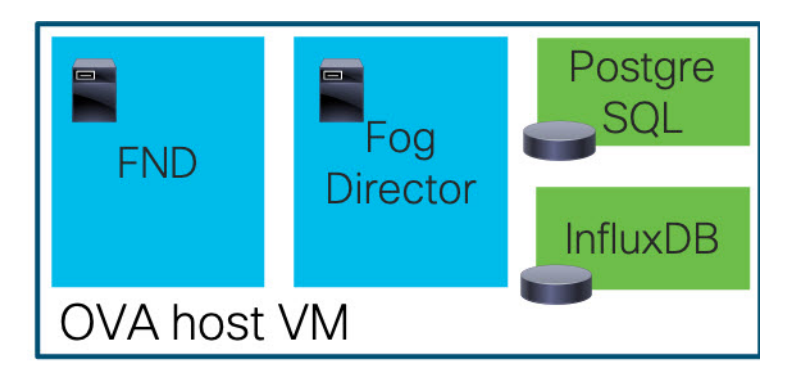

### FND Debugging — Enable from FND Boot

#### Before you begin

You can enable debug logging from the start by setting an environment variable or by changing the cgms start script temporarily.

**Step 1** To start the script, enter: opt/cgms/bin/cgms.

Figure 5: Example script for FND Debugging

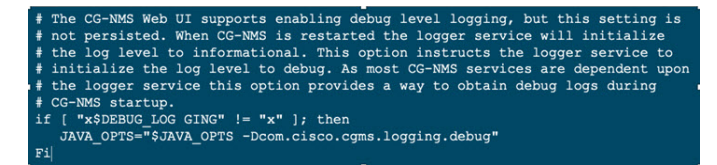

**Step 2** Set DEBUG\_LOGGING as non-empty. For example script, see Figure 4.

# Java Debugging

To determine which JAR file (.jar) is causing issues, add Java option: -verbose:class as shown in the WSMA testscript example below:

```
java -verbose:class -Dlog4j.configuration=file:
$HOME/conf/log4j.properties =Dconf-dire=$HOME/conf
-classpath "$CLASSPATH" com.cisco.cgms.tools.WsmaSimClient "$@"
```

| <pre>[root@iot-fnd ~]# docker exec -it fnd-container /opt/cgms-tools/bin/wsma-</pre> |  |  |  |
|--------------------------------------------------------------------------------------|--|--|--|
| request https://10.48.43.249/wsma/exec fndadmin ciscol23                             |  |  |  |
| /opt/cgms/server/cgms/conf "show version"                                            |  |  |  |
| [Opened /opt/cgms-tools/jre/lib/rt.jar]                                              |  |  |  |
| [Loaded java.lang.Object from /opt/cgms-tools/jre/lib/rt.jar]                        |  |  |  |
| [Loaded java.io.Serializable from /opt/cgms-tools/jre/lib/rt.jar]                    |  |  |  |
| [Loaded java.lang.Comparable from /opt/cgms-tools/jre/lib/rt.jar]                    |  |  |  |
| [Loaded java.lang.CharSequence from /opt/cgms-tools/jre/lib/rt.jar]                  |  |  |  |
| [Loaded java.lang.String from /opt/cgms-tools/jre/lib/rt.jar]                        |  |  |  |
| [Loaded java.lang.reflect.AnnotatedElement from /opt/cgms-tools/jre/lib/rt.jar]      |  |  |  |
| [Loaded java.lang.reflect.GenericDeclaration from /opt/cgms-                         |  |  |  |
| tools/jre/lib/rt.jar]                                                                |  |  |  |
| [Loaded java.lang.reflect.Type from /opt/cgms-tools/jre/lib/rt.jar]                  |  |  |  |
| [Loaded java.lang.Class from /opt/cgms-tools/jre/lib/rt.jar]                         |  |  |  |
|                                                                                      |  |  |  |

# **SSL** Debugging

Set DEBUG\_SSL to 'true' in /opt/bin/cgms/bin/cgms.conf as shown in the steps below:

[root@fnd bin]# cat opt/cgms/bin/cgms.conf
MAX\_JAVA\_HEAP\_SIZE=8g
DEBUG\_SSL=true
[root@fnd bin] service cgms restart

### **Common Errors**

Listed below are some common errors that you may see during various stages of using IoT FND with suggested ways to resolve the problems.

If the OS version is RHEL 8.x or greater, then use **systemctl** command instead of the **service** command as given in the table.

### Table 1: For CGMS

| RHEL Version | Command                                                                 |
|--------------|-------------------------------------------------------------------------|
| 8.x          | <pre>systemctl <status restart="" start="" stop=""> cgms</status></pre> |
| 7.x          | <pre>service cgms <status restart="" start="" stop=""></status></pre>   |

Similarly, use the systemctl command for TPS Proxy and SSM as well.

#### Table 2: For TPSPROXY

| RHEL Version | Command                                                                     |
|--------------|-----------------------------------------------------------------------------|
| 8.x          | <pre>systemctl <status restart="" start="" stop=""> tpsproxy</status></pre> |
| 7.x          | <pre>service tpsproxy <status restart="" start="" stop=""></status></pre>   |

#### Table 3: For SSM

| RHEL Version | Command                                                                |
|--------------|------------------------------------------------------------------------|
| 8.x          | <pre>systemctl <status restart="" start="" stop=""> ssm</status></pre> |
| 7.x          | <pre>service ssm <status restart="" start="" stop=""></status></pre>   |

### Table 4: For FND RA

| RHEL Version | Command                                                        |
|--------------|----------------------------------------------------------------|
| 8.x          | systemctl <status restart="" start="" stop=""> fnd-ra</status> |
| 7.x          | service fnd-ra <status restart="" start="" stop=""></status>   |

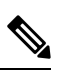

Note To check the OS version, run the following command:

#### Table 5: Common Errors

| Common Errors                                                                               | Items to Check and/or Resolve Errors                                               |  |
|---------------------------------------------------------------------------------------------|------------------------------------------------------------------------------------|--|
| Checkpoint Failed.                                                                          | Check the archive.                                                                 |  |
| CiscoIosFileUploadException:                                                                | Check provisioning URL (HTTP, HTTPS)<br>Check WSMA with test script: user and port |  |
| Full error:                                                                                 |                                                                                    |  |
| Error occurred while verifying file upload operation for net element CGR1120/K9+FOC21255MYX |                                                                                    |  |
| org.apache.cxf.interceptor.Fault: Connection                                                | Check port used for HTTPS communication                                            |  |
| refused (Connection refused)                                                                | (varies by platform).                                                              |  |
|                                                                                             | For example:<br>• FAR: ip http secure-port 8443                                    |  |
|                                                                                             |                                                                                    |  |
|                                                                                             | • IR1101: ip http secure-port 443                                                  |  |
|                                                                                             |                                                                                    |  |

cat /etc/os-release

| Common Errors                                                                                     | Items to Check and/or Resolve Errors                                          |  |
|---------------------------------------------------------------------------------------------------|-------------------------------------------------------------------------------|--|
| PnP Service Error 3341 Full error:                                                                | Check SAN field in the FND certificate:                                       |  |
| Error while creating FND trustpoint on the device.                                                | • Certificate which FND offers for PNP:                                       |  |
| errorCode: PnP Service Error 3341, errorMessage:<br>SSL Server ID check failed after cert-install | https://10.48.43.229:9120/pnp/HELLO<br>• Trustpoint which FND offers for PNP: |  |
|                                                                                                   | Click to view the truspoint.                                                  |  |
|                                                                                                   | For additional information, click                                             |  |
|                                                                                                   | to view the document:                                                         |  |
|                                                                                                   | Enter the keystore command to list SAN fields                                 |  |
|                                                                                                   | on the certificate in the keystore used for PNP.                              |  |
|                                                                                                   | This verifies the accuracy of the SAN field(s).                               |  |
|                                                                                                   | keytool -list -v -keystore cgms_keystore   grep                               |  |
|                                                                                                   | SubjectAlt -A3<br>Enter keystore password:                                    |  |
|                                                                                                   |                                                                               |  |
|                                                                                                   | [IPAddress: 10.48.43.229]                                                     |  |

I

| Common Errors                                                                              | Items to Check and/or Resolve Errors                                                                                                    |  |  |
|--------------------------------------------------------------------------------------------|----------------------------------------------------------------------------------------------------|--|--|
| PnP Service Error 1702 Full error:                                                         | If error is seen, enable debug in FND for bootstrapping,                                                                                             |  |  |
| Error while deploying odm/config file on the device.                                       | Ensure that FAR is able to reach TPS or FND using its hostname.                                                                                      |  |  |
| errorCode: PnP Service Error 1702, errorMessage:<br>I/O error                              | For example, in the below debug logs for FND bootstrapping, FAR should be able to resolve and reach iot-tps.example.cisco.com on 9120 and viceversa. |  |  |
|                                                                                            | [sev=DEBUG][tid=tunnelProvJetty-534][part=33728.4/16]:<br><filetransfer></filetransfer>                                                              |  |  |
|                                                                                            | [sev=DEBUG][tid=tunnelProvJetty-534][part=33728.5/16]:<br><copy></copy>                                                                              |  |  |
|                                                                                            | [sev=DEBUG][tid=tunnelProvJetty-534][part=33728.6/16]:<br><source/>                                                                                  |  |  |
|                                                                                            | [sev=DEBUG][tid=tunnelProvJetty-534][part=33728.7/16]:<br><location>https://iot-tps.example.cisco.com:9120/pnp/odm/IR829GW<br/></location>           |  |  |
|                                                                                            | [sev=DEBUG][tid=tunnelProvJetty-534][part=33728.8/16]:<br>                                                                                           |  |  |
|                                                                                            | [sev=DEBUG][tid=tunnelProvJetty-534][part=33728.9/16]:<br><destination></destination>                                                                |  |  |
|                                                                                            | [sev=DEBUG][tid=tunnelProvJetty-534][part=33728.10/16]:<br><location>flash:/managed/odm/cg-nms.odm</location>                                        |  |  |
|                                                                                            | [sev=DEBUG][tid=tunnelProvJetty-534][part=33728.11/16]:<br>                                                                                          |  |  |
| java.lang.reflect. InnvocationTargetException.                                             | Check bootstrap configuration.                                                                                                    |  |  |
| Full error description: PnP request for element ID                                         | If error is seen immediately after updating ODM:                                                                                                    |  |  |
| [IR1101-K9+FCW223700AV] failed                                                             | • Check provisioning settings in the                                                                                                    |  |  |
| [java.lang.reflect.InvocationTargetException].                                             | user interface.                                                                                                    |  |  |
|                                                                                            | Check debug log for empty value for                                                                                                    |  |  |
|                                                                                            | proxy-bootstrap-ip property field.                                                                                                    |  |  |
|                                                                                            | • Must provide a valid IP address or hostname.                                                                                                    |  |  |
| Could not generate DH keypair.                                                             | Check: ip http secure-ciphersuite                                                                                                    |  |  |
| Full error description:                                                                    |                                                                                                    |  |  |
| java.security.Invalid.AlgorithmParameterException:                                         |                                                                                                    |  |  |
| DH key size must be multiple of 64 and must be<br>in the range of 512 to 2048 (inclusive). |                                                                                                    |  |  |
| The specific key size 4096 is not supported.                                               |                                                                                                    |  |  |

| Common Errors                                                                                                    | Items to Check and/or Resolve Errors                                                                                                    |
|----------------------------------------------------------------------------------------------------|----------------------------------------------------------------------------------------------------|
| Error:                                                                                                    | Check the certificate for Web communication with                                                                                                    |
| <ul> <li>PKIX path building failed:<br/>sun.security.provider.certpath.</li> <li>SunCertPathBuilderException: unable to find valid<br/>certification path to requested target.</li> <li>Cause:</li> <li>Wrong certificate is offered through HTTPS-server<br/>on FAR.</li> </ul> | <ul> <li>IoT FND on the router (FAR):</li> <li>1. Check the configuration<br/>of the secure-transport: <ul> <li>Router# sh run   i secure-trustpoint</li> <li>ip http secure-trustpoint LDevID</li> <li>ip http client secure-trustpoint LDevID</li> </ul> </li> </ul> |
|                                                                                                    | <ul> <li>2. If the secure-transport configuration is correct, then restart https server on FAR:</li> <li>router(config)# no ip http secure-server</li> <li>router(config)# ip http secure-server</li> </ul>                                                            |

| Common Errors                                                           | Items to Check and/or Resolve Errors             |                                   |  |  |
|-------------------------------------------------------------------------|--------------------------------------------------|-----------------------------------|--|--|
| Error:                                                                  | If this error is seen, then there                |                                   |  |  |
| PKIX path validation failed:                                            | is an issue with the certificate used for        |                                   |  |  |
| java.security.cert.CertPathValidatorException:<br>validity.check_failed | https communication between IoT FND and FAR.     |                                   |  |  |
| Cause:                                                                  | In certain situations, for example,              |                                   |  |  |
| Wrong certificate is offered through HTTPS-serv                         | if reload-during-bootstrap=true property is      |                                   |  |  |
| on FAR.                                                                 | used in the cgms.properties file,                |                                   |  |  |
|                                                                         | then this error might be seen once, after        |                                   |  |  |
|                                                                         | which the tunnel formation is successful.        |                                   |  |  |
|                                                                         | This is beca                                     | use of the delay in obtaining the |  |  |
|                                                                         | LDevID certificate after the router boots up.    |                                   |  |  |
|                                                                         | But the first tunnel formation request           |                                   |  |  |
|                                                                         | has already been sent before LDevID is obtained. |                                   |  |  |
|                                                                         | So the first time failure of tunnel formation,   |                                   |  |  |
|                                                                         | this error message is seen.                      |                                   |  |  |
|                                                                         | However, when the second tunnel formation        |                                   |  |  |
|                                                                         | request in sent,                                 |                                   |  |  |
|                                                                         | the LDevID has already been obtained             |                                   |  |  |
|                                                                         | by this time for the https communication         |                                   |  |  |
|                                                                         | and hence the tunnel formation is successful.    |                                   |  |  |
|                                                                         | Workaround:                                      |                                   |  |  |
|                                                                         | From IoT FND 4.6.x onwards,                      |                                   |  |  |
|                                                                         | remove reload-during-bootstrap=true              |                                   |  |  |
|                                                                         | from the cgms.properties file,                   |                                   |  |  |
|                                                                         | as this property was introduced                  |                                   |  |  |
|                                                                         | as a workaround for CSCvk66991.                  |                                   |  |  |
|                                                                         | Note                                             | CSCvk66991 is fixed now, hence    |  |  |
|                                                                         |                                                  | this property is not mandatory    |  |  |
|                                                                         |                                                  | from IoT FND 4.6.x onwards.       |  |  |
|                                                                         |                                                  |                                   |  |  |

| Common Errors                                                                                         |                                                                                                    | Items to Check and/or Resolve Errors                 |
|----------------------------------------------------------------------------------------------------|----------------------------------------------------------------------------------------------------|------------------------------------------------------|
| Error:                                                                                                |                                                                                                    | Install Issuing CA cert.                             |
| sun.security.validator.ValidatorException: PKIX path building failed: sun.security.provider.certpath. |                                                                                                    |                                                      |
| SunCertPath certification                                                                             | hBuilderException: unable to find valid<br>a path to requested target                                                               |                                                      |
| Cause:                                                                                                |                                                                                                    |                                                      |
| Issuing CA                                                                                            | certificate is missing in keystore.                                                                                                 |                                                      |
| Error in run                                                                                          | ning file check command                                                                                                    | Add the following command to the file check:         |
| Full error: I                                                                                         | Error in running file check command:                                                                                                | • ip http secure-client-auth                         |
| dir flash:/m                                                                                          | anaged/odm/cg-nms.odm.,                                                                                                    | • Check username and password or http conf.          |
| Reason: jav                                                                                           | ax.xml.ws.soap.SOAPFaultException:                                                                                                  |                                                      |
| Serve D-H                                                                                             | key verification failed                                                                                                    |                                                      |
| Error during                                                                                          | g registration process:                                                                                                    | Check WSMA.                                          |
| javax.xml.w                                                                                           | vs.WebServiceException: Could not                                                                                                   | On the router (FAR), run debug:                      |
| send Messa                                                                                            | ge                                                                                                    | Router# debug ip http all                            |
| HTTP respo                                                                                            | onse '502: Bad Gateway'                                                                                                    | On the IR1101, check NGINX log by                    |
| Full error:                                                                                           |                                                                                                    | entering one of the commands:                        |
| org.apache.                                                                                           | cxf.transport.http.HTTPException:                                                                                                   | IR1101# show platform software trace message         |
| communica                                                                                             | onse '502:Bad Gateway' when<br>ting with                                                                                            | nginx RP active                                      |
| https://10.43                                                                                         | 8.43.249.443/wsma/config                                                                                                    | -or-                                                 |
| Error is typ                                                                                          | ically seen with NGINX on IR1101.                                                                                                   | You can find the latest nginx file in the directory: |
| Note                                                                                                  | NGINX is a software-based web                                                                                                    | IR1101# dir bootflash/tracelogs/nginx*               |
|                                                                                                    | server.                                                                                                    | To copy the latest nginx file,                       |
| Note                                                                                                  | In most cases, the '502:                                                                                                    | use one of the following:                            |
|                                                                                                    | Bad Gateway' error is related to http max-connections set in the command below.                                                     | Cisco IOS file operations such as SCP or TFTP.       |
|                                                                                                    | tunnel(config)# ip http<br>max-connections 20                                                                                       |                                                      |
| Note                                                                                                  | Should the value that you enter in the command (noted above) return an error, you can increase the value until the error goes away. |                                                      |

| Common Errors                                                                                                    | Items to Check and/or Resolve Errors                                |
|----------------------------------------------------------------------------------------------------|---------------------------------------------------------------------|
| Failed to load function 'CA InitRolePIN'Issue with<br>(outdated) HSM Java libraries Full error:<br>Failed to load function 'CA_InitSlotRolePIN'<br>Failed to load function 'CAFailed to load<br>function 'CA_DescribeUtilizationCounterId' Failed<br>to load function 'CA TestTrace' | Backup/copy new libs to                                             |
|                                                                                                    | cgms or cgms-tools libs folder:                                     |
|                                                                                                    | [root@FNDPRDAPP01 bin]#                                             |
|                                                                                                    | cp -r<br>/opt/cgms-tools/jre/lib/ext/opt/cgms-tools/jre/lib/ext-bc/ |
|                                                                                                    | root@FNDPRDAPP01 bin]#                                              |
|                                                                                                    | cp<br>/usr/safenet/lunaclient/jsp/lib/*/opt/cgms-tools/jre/lib/ext/ |
| Reverse DNS (1 of 2)                                                                                                    | Debugging CGNA/HTTP on FAR should be                                |
| Nothing in FND log when running CGNA on FAR                                                                                                    | (rather than the display to the left):                              |
| D L CONA (UTTP) FAD L                                                                                                    | cgna_httpc_post: http_send_request rc= 0                            |
| Debugging CGNA/HTTP on FAR shows:                                                                                                    | tid=114                                                             |
| cgna_httpc_post: http_send_request rc= 0 tid=55                                                                                                    | cgna_prf timer_start:cg-nms-periodic:                               |
| cgna_prf timer_start:cg-nms-register:timer started                                                                                                    | timer started                                                       |
| Thu Jul 18 14:10:55 2019                                                                                                    | Thu Jul 18 16:37:38 2019                                            |
| httpc_request:Do not have the credentials                                                                                                    | httpc_request: Dont have the credentials                            |
| cgna_http_resp_data: Received for sid=5 tid=55<br>status= 7                                                                                                    | Jul 18 16:37:40.844 UTC:                                            |
| Status ,                                                                                                    | Thu, 18 Jul 2019 14:37:40 GMT                                       |
|                                                                                                    | 10.48.43.251                                                        |
|                                                                                                    | http:10.48.43.299/cgna/ios/metrics ok                               |
|                                                                                                    | Protocol = HTTP/1.1                                                 |
|                                                                                                    | Jul 18 16:37:40.844 UTC:                                            |
|                                                                                                    | Date =Thu, 18 Jul 2019 14:40:27 GMT                                 |
|                                                                                                    | cgna_http_resp_data: Received for sid= 4 tid=114                    |
|                                                                                                    | status=8                                                            |
| Reverse DNS (2 of 2)                                                                                                    | Remove DNS server or set the following                              |
| Every time FAR tries (http client) to create a TLS<br>connection with FND,<br>Java does a reverse DNS lookup of the source IP<br>of the device.                                                                                                    | in the cgms.properties:                                             |
|                                                                                                    | (Addressed in CSCvk59944)                                           |
| This is by design in Java. Apparently, for preventing DDoS attacks.                                                                                                    |                                                                     |

| Common Errors                                       | Items to Check and/or Resolve Errors                  |
|-----------------------------------------------------|-------------------------------------------------------|
| FND will not start (1 of 2)                         | Check the hard disk space using the command           |
| Symptom:                                            | 'df-h' on the linux shell.                            |
| FND stops suddenly or is unable to start on an      | If the disk is showing as 'full', most likely the     |
| Oracle installation where the database is installed | Oracle DB archive logs have filled up the             |
| locally.                                            | disk space and needs cleaning.                        |
|                                                     | Another reason could be that the database             |
|                                                     | password has expired.                                 |
|                                                     | Run the command to confirm:                           |
|                                                     | /opt/cgms/server/cgms/log/cgms_db_connection_test.log |
|                                                     | To change the password, become the oracle user        |
|                                                     | and use the script provided in the Oracle RPM:        |
|                                                     | su - oracle                                           |
|                                                     | \$ORACLE_BASE/cgms/scripts/change_password.sh         |
| FND will not start (2 of 2)                         | Issue is mostly likely due to                         |
| Symptom: FND service is up but GUI will not load.   | Linux firewall getting enabled.                       |
|                                                     | Disable firewall using the Linux CLI command:         |
|                                                     | systemetl firewalld stop                              |

| Common Errors                                                                                                    | Items to Check and/or Resolve Errors               |
|----------------------------------------------------------------------------------------------------|----------------------------------------------------|
| After FND is upgraded to FND 4.8, the HSM Client<br>to FND Server communication does not work and<br>displays the following error message:<br>'Could not get CsmpSignatureKeyStore instance. | This is an HSM library issue. HSM client is not    |
|                                                                                                    | sending right slot ID to the FND server.           |
|                                                                                                    | Hence, the customer will have to follow up with    |
| Please verify HSM connection. Exception: Object not found.'                                                                                                    | HSM support.                                       |
|                                                                                                    | 'Could not get CsmpSignatureKeyStore instance.     |
| The error above is seen in FND Deployments with                                                                                                    | Please verify HSM connection. Exception:           |
| Availability (HA).                                                                                                    | Object not found.'                                 |
|                                                                                                    | (CSCvz59702)                                       |
|                                                                                                    | Although, the HSM client resides on the same       |
|                                                                                                    | Linux server, where the FND                        |
|                                                                                                    | Application Server is also installed.              |
|                                                                                                    | The HSM client is not provided by HSM and          |
|                                                                                                    | not by Cisco.                                      |
|                                                                                                    | Only HSM has the expertise and visibility to       |
|                                                                                                    | the HSM code and the HSM support                   |
|                                                                                                    | team can help fix this issue.                      |
|                                                                                                    | FND uses SSM or HSM to store encrypted             |
|                                                                                                    | information and keys.                              |
|                                                                                                    | If there is an issue with SSM or HSM, then FND     |
|                                                                                                    | will not initialize.                               |
|                                                                                                    | The IoT FND component remains in Down state        |
|                                                                                                    | even if the FND application server is in UP state. |
|                                                                                                    | In this case, when the SSM is used,                |
|                                                                                                    | then you can contact Cisco Support.                |
|                                                                                                    | They have the expertise and visibility to the code |
|                                                                                                    | to help you resolve this issue.                    |
|                                                                                                    | However, if the HSM client to server connection    |
|                                                                                                    | has issues, then the Thales/HSM vendor             |
|                                                                                                    | has the visibility and expertise to help           |
|                                                                                                    | resolve the issue.                                 |

| Common Errors                                                       | Items to Check and/or Resolve Errors |
|---------------------------------------------------------------------|--------------------------------------|
| CSMP certificate not displayed in IoT FND GUI during fresh install. |                                      |

| Common Errors | Items to Check and/or Resolve Errors                                        |
|---------------|-----------------------------------------------------------------------------|
|               | For a fresh install of IoT FND and HSM integration,                         |
|               | the CSMP certificate appears in the FND UI only                             |
|               | when an endpoint/meter is added to FND,                                     |
|               | irrespective of whether th emeter/endpoint                                  |
|               | is registered to FND or not.                                                |
|               | You can also add a dummy entry for                                          |
|               | meter/endpoint.                                                             |
|               | If there is no real endpoint or meter to add at the                         |
|               | point of testing CSMP certificate display.                                  |
|               | Apart from the CSMP certificate displayed in                                |
|               | the GUI, you can also use the following methods                             |
|               | to verify if IoT FND can access                                             |
|               | and retrieve the CSMP certificate from HSM:                                 |
|               | • Method 1                                                                  |
|               | Run the following command:                                                  |
|               | cat /opt/cgms/server/cgms/log/server.log                                    |
|               | grep -i HSM                                                                 |
|               | If you get the below message, then IoT FND                                  |
|               | and HSM communication is successful, and                                    |
|               | FND can retrieve the public key.                                            |
|               | %IOTFND-6-UNSPECIFIED:                                                      |
|               | %[ch=HSMKeyStore][sev=INFO]                                                 |
|               | [tid=MSC service thread 1-3]:                                               |
|               | Retrieved public key:                                                       |
|               | 3059301306072a8648ce3d020106082a864                                         |
|               | 8ce3d03010703 420004d914167514ec0a110<br>f3170eef742a000572cea6f0285a3074db |
|               | 87e43da398                                                                  |
|               | ab016e40ca4be5b888c26c4<br>fe91106cbf685a04b0f61d599826bdbcff               |
|               | 25cf065d24                                                                  |
|               | Method 2                                                                    |
|               | Run the following command.                                                  |
|               | The cmu list command checks if FND can see                                  |

| Common Errors                                            | Items to Check and/or Resolve Errors                                                                                                    |
|----------------------------------------------------------|----------------------------------------------------------------------------------------------------|
|                                                          | two objects stored in HSM partition, namely                                                                                                    |
|                                                          | private keys and CSMP certificate.                                                                                                    |
|                                                          | [root@iot-fnd ~]# cd /usr/safenet/lunaclient/bin                                                                                                    |
|                                                          | [root@iot-fnd bin]# ./cmu list                                                                                                    |
|                                                          | Certificate Management Utility                                                                                                    |
|                                                          | (64-bit) v7.3.0-165. Copyright (c)                                                                                                    |
|                                                          | 2018 SafeNet. All rights reserved.                                                                                                    |
|                                                          | Please enter password for token in slot 0 :                                                                                                    |
|                                                          | ****** handle=2000001                                                                                                    |
|                                                          | label=NMS_SOUTHBOUND_KEY                                                                                                    |
|                                                          | handle=2000002                                                                                                    |
|                                                          | label=NMS_SOUTHBOUND_KEYcert0                                                                                                    |
|                                                          | You have new mail in /var/spool/mail/root                                                                                                    |
| Error:<br>Caused by FATAL: terminating connection due to | <b>Note</b> This is applicable only to FND-Postgres ova deployments.                                                                                                    |
| idle-in-transaction timeout                              | Edit the idle_in_transaction_session_timeout property in postgresql.conf file.                                                                                                    |
|                                                          | By default it is set to 3h. If any operation requires the transaction to be opened for more than 3h then on getting the above error, set the value for the idle_in_transaction_session_timeout property to more than 3h and restart Postgresql service for the property to take effect. |
|                                                          | • The postgresql.conf file is located in the path: /var/lib/pgsql/12/data.                                                                                                    |
|                                                          | • The postgres version is 12. (replace this with the current version that you are using).                                                                                                    |

I

| Common Errors                                                                                        | Items to Check and/or Resolve Errors                                               |
|----------------------------------------------------------------------------------------------------|------------------------------------------------------------------------------------|
| With IoT FND and HSM integration, the CSMP certificate will not load in IoT FND UI after the upgrade | The inability of the certificate to load is mostly                                 |
|                                                                                                    | likely due to the upgrade process overwriting                                      |
| upprade.                                                                                             | the old HSM client libraries (example: version 5.x)                                |
|                                                                                                    | with the new client libraries                                                      |
|                                                                                                    | (example: version 7.x or 10.x or higher)                                           |
|                                                                                                    | that are bundled with FND 4.4 and later releases.                                  |
|                                                                                                    | <b>Note</b> For more information on the HSM client                                 |
|                                                                                                    | version that is bundled with                                                       |
|                                                                                                    | IoT FND, refer to the                                                              |
|                                                                                                    | corresponding FND release notes.                                                   |
|                                                                                                    | To restore the old libraries, perform the following                                |
|                                                                                                    | on the Linux shell:                                                                |
|                                                                                                    | cp /usr/safenet/lunaclient/jsp/lib/LunaProvider.jar<br>/opt/cgms/jre/lib/ext/      |
|                                                                                                    | cp /usr/safenet/lunaclient/jsp/lib/libLunaAPI.so<br>/opt/cgms/jre/lib/ext/         |
|                                                                                                    | cp /usr/safenet/lunaclient/jsp/lib/LunaProvider.jar<br>/opt/cgms/safenet/          |
|                                                                                                    | cp /usr/safenet/lunaclient/jsp/lib/libLunaAPI.so<br>/opt/cgms/safenet/             |
|                                                                                                    | To restore the tools package:                                                      |
|                                                                                                    | cp /usr/safenet/lunaclient/jsp/lib/LunaProvider.jar<br>/opt/cgms-tools/jre/lib/ext |
|                                                                                                    | cp /usr/safenet/lunaclient/jsp/lib/libLunaAPI.so<br>/opt/cgms-tools/jre/lib/ext    |
|                                                                                                    | cp /usr/safenet/lunaclient/jsp/lib/LunaProvider.jar<br>/opt/cgms-tools/safenet/    |
|                                                                                                    | cp /usr/safenet/lunaclient/jsp/lib/libLunaAPI.so<br>/opt/cgms-tools/safenet/       |
| ODM file will not update on the router                                                               | Issue is most likely due to the following entry                                    |
| Symptom: During Plug and Play (PnP) or ZTD, the ODM file on the router                               | in the cgms.properties file:                                                       |
|                                                                                                    | update-files-oncgr=false                                                           |
| does not get updated, which results in failure to                                                    | Either remove the entry above or change it to 'true'                               |
|                                                                                                    | as shown below:                                                                    |
|                                                                                                    | update-files-oncgr=true                                                            |

| Common Errors                             | Items to Check and/or Resolve Errors          |
|-------------------------------------------|-----------------------------------------------|
| Any CGR running Cisco IOS 15.6.x will not | Problem occurs because the WPAN               |
| register with FND 4.3 or newer release.   | high-availability (HA) feature was introduced |
|                                           | in FND 4.3.                                   |
|                                           | This feature requires a minimum Cisco IOS     |
|                                           | release of 15.7(M)4.                          |

I

| Common Errors                                 | Items to Check and/or Resolve Errors                        |
|-----------------------------------------------|-------------------------------------------------------------|
| SSM certificate will not load.                | After upgrading to FND 4.4 or newer versions,               |
|                                               | the SSM cert is no longer seen in the CSMP                  |
|                                               | certificates page.                                          |
|                                               | This occurs because the web certificate is                  |
|                                               | getting changed after every upgrade.                        |
|                                               | The web cert is used for establishing secure                |
|                                               | communication with the SSM.                                 |
|                                               | This change was done as part of the                         |
|                                               | security compliance in FND 4.4. and all                     |
|                                               | subsequent releases of FND,                                 |
|                                               | which generates a unique web (browser)                      |
|                                               | certificate upon install or upgrade.                        |
|                                               | To fix, export the self-signed web certificate              |
|                                               | from FND GUI:                                               |
|                                               | <b>1.</b> Go to Admin > Certificates > web certificate tab. |
|                                               | Use the base64 format.                                      |
|                                               | <b>2.</b> Transfer the file to the opt/cgms-ssm directory.  |
|                                               | <b>3.</b> Stop SSM service: service ssm stop.               |
|                                               | 4. Enter cd /opt/cgms-ssm/bin.                              |
|                                               | <b>5.</b> Execute: /ssm setup.sh.                           |
|                                               | <b>6.</b> Select option 8 : Import a trusted certificate    |
|                                               | to SSM-Web keystore.                                        |
|                                               | 7. Enter current ssm_web_keystore password:                 |
|                                               | ssmweb.                                                     |
|                                               | <b>8.</b> Enter the alias for import: <i>fnd</i> .          |
|                                               | <b>9.</b> Enter Certificate filename:                       |
|                                               | /opt/cgms-ssm/certForWeb.pem.                               |
|                                               | <b>10.</b> Start the SSM service: service ssm start.        |
| Could not get CsmpSignatureKeyStore instance. | This is an HSM client library issue.                        |
| Please verify HSM connection.                 | The HSM client is not sending the correct                   |
|                                               | slot ID to the FND server.                                  |
|                                               | Please follow up with HSM support.                          |

| Common Errors                                                                                                    | Items to Check and/or Resolve Errors                                                                                                    |
|----------------------------------------------------------------------------------------------------|----------------------------------------------------------------------------------------------------|
| fndserver1.test.com: %IOTFND-3-UNSPECIFIED:<br>%[ch=CgmsAuthenticator][sev=ERROR]<br>[tid=http-/0.0.0.0:443-4] [part=150156.1/55]:<br>Exception when adding remote user to the db.<br>fndserver1.test.com: %IOTFND-3-UNSPECIFIED:<br>%[ch=CgmsAuthenticator][sev=ERROR]<br>[tid=http-/0.0.0.0:443-4] [part=150156.2/55]:<br>com.cisco.cgms.exceptions.AAAException: failed<br>to decrypt stored shared secret | <ul> <li>The IoT FND server certificate contents</li> <li>for HA setup is: <ul> <li>The Subject — Must have the FQDN of the VIP.</li> <li>Example: FNDSERVERVIP.TEST.COM</li> <li>The Subject Alternative Name (SAN) —</li> <li>Added must include the FQDN of the VIP.</li> <li>Example: FNDSERVERVIP.TEST.COM</li> <li>(same as the subject)</li> <li>The Subject Alternative Name —</li> <li>Must NOT have the individual server names.</li> <li>Example: It must not contain</li> <li>FNDSERVER1.TEST.COM,</li> <li>FNDSERVER2.TEST.COM</li> </ul> </li> </ul> |

## Zero Touch Deployment — Tunnel Provisioning

```
Received tunnel provisioning request from [IR1101-K9+FCW22520078]
Adding tunnel provisioning request to queue for FAR ID=
Provisioning tunnels on element [IR1101-K9+FCW22520078]
Retrieved current configuration of element [IR1101-K9+FCW22520078] before tunnel provisioning
Retrieved status of file [flash:/before-registration-config] on [IR1101-K9+FCW22520078].
File does not
exist
Retrieved status of file [flash:/before-tunnel-config] on [IR1101-K9+FCW22520078]. File
does not exist.
Copied running-config of [IR1101-K9+FCW22520078] to [flash:/before-tunnel-config]
Opened a NETCONF session with element [HTABT-TGOT-DC-RT1] at [163.88.181.2]
Sending [show interfaces | include Description: | Encapsulation | address is | line protocol
 | packets
input, | packets output, | Tunnel protection | Tunnel protocol| Tunnel source] to element
[HTABT-TGOT-DC-RT1]
Received response to [show interfaces | include Description: | Encapsulation | address is
| line
protocol | packets input, | packets output, | Tunnel protection | Tunnel protocol| Tunnel
source] from
element [HTABT-TGOT-DC-RT1]
Sending [show ip nhrp | include ^[0-9A-F]| Tunnel| NBMA] to element [HTABT-TGOT-DC-RT1]
Received response to [show ip nhrp | include ^[0-9A-F]| Tunnel| NBMA] from element
[HTABT-TGOT-DC-RT1]
Sending [show ipv6 nhrp | include ^[0-9A-F]| Tunnel| NBMA] to element [HTABT-TGOT-DC-RT1]
Received response to [show ipv6 nhrp | include ^[0-9A-F]| Tunnel| NBMA] from element
[HTABT-TGOT-DC-RT1]
Sending [show ipv6 interface | include address | protocol | subnet] to element
[HTABT-TGOT-DC-RT1]
Received response to [show ipv6 interface | include address | protocol | subnet] from element
[HTABT-TGOT-DC-RT1]
Closed NETCONF session with element [HTABT-TGOT-DC-RT1]
```

Obtained current configuration of element [HTABT-TGOT-DC-RT1] before tunnel provisioning Configured tunnels on [IR1101-K9+FCW22520078] Retrieved current configuration of element [IR1101-K9+FCW22520078] after tunnel provisioning. Processed tunnel template for element [ASR1001+93UA2TVWZAR]. Time to process [5 ms]. Configured element [IR1101-K9+FCW223700AG] to register with IoT-FND at [https://10.48.43.229:9121/cgna/ios/registration] -OR -Tunnel provisioning request for element [IR1101-K9+FCW22520078] failed

### **ZTD Easy Mode for PNP**

```
[UPDATING_ODM]
[COLLECTING_INVENTORY]
[VALDIATING_CONFIGURATION]
[PUSHING_BOOTSTRAP_CONFID_FILE]
[CONFIGURING+STARTUP_CONFIG]
[APPLYING_CONFIG]
[TERMINATING_BS_PROFILE]
[BOOTSTRAP_DONE]
```

### Zero Touch Deployment Steps — Log Entries for Plug and Play

```
Received pnp request from [IR1101-K9+FCW22520078]
state: NONE
state: CONFIGURING HTTP FOR SUDI
state: CONFIGURED HTTP FOR SUDI
state: CREATING FND TRUSTPOINT msgType: PNP GET CA
state: CREATING FND TRUSTPOINT msgType: PNP WORK REQUEST
state: AUTHENTICATING WITH CA
state: AUTHENTICATED WITH CA
state: UPDATING TRUSTPOINT
state: UPDATED TRUSTPOINT
state: UPDATING ODM msgType: PNP GET ODM
state: UPDATING_ODM msgType: PNP_WORK_RESPONSE
state: UPDATING_ODM_VERIFY_HASH msgType: PNP_WORK_REQUEST
state: UPDATING ODM VERIFY HASH msgType: PNP WORK RESPONSE
state: UPDATED_ODM msgType
state: COLLECTING INVENTORY
state: COLLECTED INVENTORY
state: VALIDATING CONFIGURATION
state: VALIDATED CONFIGURATION
state: PUSHING_BOOTSTRAP_CONFIG_FILE msgType: PNP_GET_BSCONFIG
state: PUSHING BOOTSTRAP CONFIG FILE msgType: PNP WORK RESPONSE
state: PUSHING BOOTSTRAP CONFIG VERIFY HASH msqType: PNP WORK REQUEST
state: PUSHING_BOOTSTRAP_CONFIG_VERIFY_HASH msgType: PNP_WORK_RESPONSE
state: PUSHED BOOTSTRAP CONFIG FILE
state: CONFIGURING STARTUP CONFIG
state: CONFIGURED STARTUP CONFIG
state: RELOADING
Updating PnP state to: [BOOTSTRAP DONE]
[eid=IR1101-K9+FCW22520078][ip=91.91.91.10][sev=INF0][tid=tunnelProvJetty-263]: Status
updated
to:[bootstrapped]
```

## ZTD Step by Step — Entries for IXM Registration

Got IGMA POST with authtype: CLIENT\_CERT Received registration request for LoRaWAN Gateway with eid: [IXM-LORA-800-H-V2+FOC20133FJQ] Executing registration request for LoRaWAN Gateway with EID: [100082].Processing LoRa Gateway Registration Request Processing LoRaWAN Gateway Command... Tunnel1 Ip and/or prefix not received from LoRa Gateway. Tunnel Ip may not be updated properly. Tunnel2 Ip and/or prefix not received from LoRa Gateway. Tunnel Ip may not be updated properly. Processed LoRaWAN Gateway Command... Processing LoRa Gateway Configuration Processing Post Configuration Processing Packet Forwarder Installation LoRaWAN Gateway Registration Process Complete

### ZTD Step by Step — Log Entries for IXM Tunnel

Received Tunnel Prov Request for LoRaWAN Gateway with eid: [IXM-LORA-800-H-V2+FOC20133FJQ] Checking if file:[before-registration-config] exist. Delete if Present. Tunnel Reprovisioning Request

File [before-tunnel-config] not found on the element. Creating the file. Processed LoRaWAN Gateway Tunnel Provisioning

### ZTD Step by Step — Log Entries for Registration

Received registration request from element: [IR1101-K9+FCW22520078] Element IR1101-K9+FCW22520078 is running supported firmware version 16.10.01. Continuing with element configuration Retrieved status of file [flash:/before-registration-config] on [IR1101-K9+FCW22520078]. File does not exist. Copied running-config of [IR1101-K9+FCW22520078] to [flash:/before-registration-config] Successfully deactivated the cgna registration profile and copied the running-config to start-up config for the element IR1101-K9+FCW22520078 Completed configuration of element [IR1101-K9+FCW22520078] Registration phase completed for element [IR1101-K9+FCW22520078]